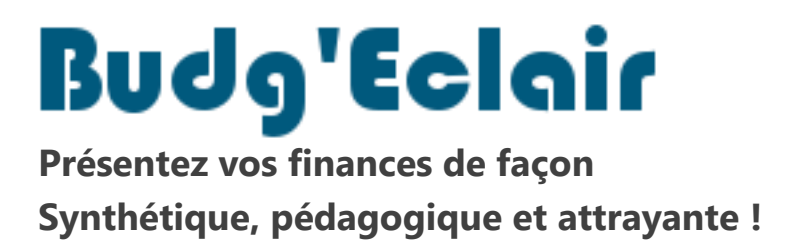

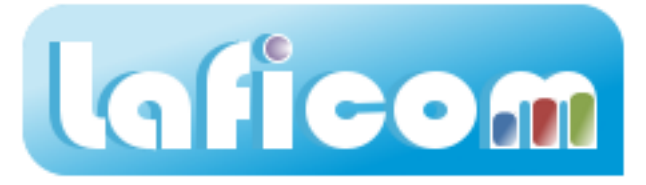

# Prise en main rapide de l'application

Cette documentation présente l'application Budg'Eclair afin de faciliter sa première utilisation.

L'application contient trois onglets principaux :

- 1. Paramètres
- 2. Saisies
- 3. Présentation

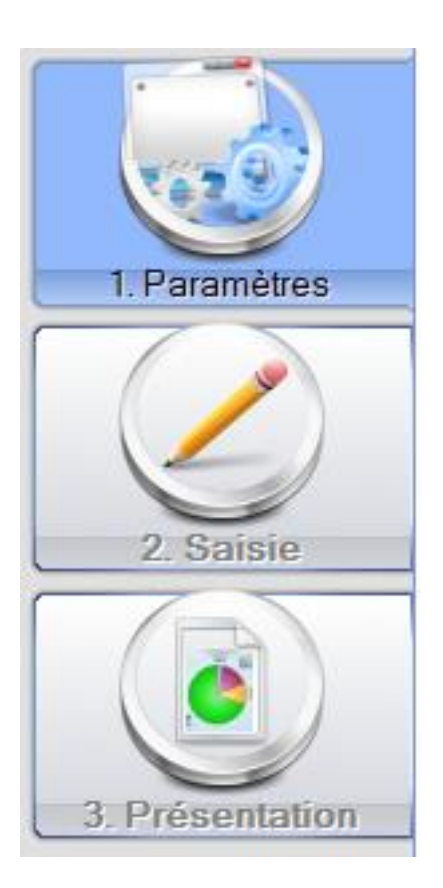

# Paramètres

Cet écran contient trois onglets :

- 1.1 Collectivité
- 1.2 Présentation
- 1.3 Moyennes nationales

## Collectivité

Les données de votre collectivité sont automatiquement renseignées lorsque vous récupérez votre abonnement.

Vérifiez que celles-ci sont correctes car elles ont un impact sur les comparaisons nationales.

| 1.1 Collectivité                                 | 1.2 Présentation 21.3 Moyennes Nationales |  |  |
|--------------------------------------------------|-------------------------------------------|--|--|
|                                                  |                                           |  |  |
| Modifiez vos parametres ici                      |                                           |  |  |
|                                                  |                                           |  |  |
| Nombre d'habitants au dernier recensement : 1748 |                                           |  |  |
| Type de collectivit                              | é: Commune 🔻                              |  |  |
| Type de fiscalité :                              | Taxe professionnelle unique (TPU) 🔻       |  |  |

| Rappel de vos coordonnées |                                               |  |  |
|---------------------------|-----------------------------------------------|--|--|
|                           |                                               |  |  |
| Nom :                     | Canadian Int. Annual International Contractor |  |  |
| Adresse :                 | THE Loss do to Presidence                     |  |  |
| Code Postal :             | Ville :                                       |  |  |
| Téléphone :<br>E-mail :   | Fax:                                          |  |  |

## Présentation

Vous spécifiez ici les rubriques que vous souhaitez présenter. Vous saisissez le nom de vos éventuels budgets annexes. Vous décidez de présenter ou non les investissements.

1.1 Collectivité 
Output de la construction 1.1 Collectivité Renseignez les années à présenter Budget: 2014 2013 🜗 Compte Administratif: Cochez les éléments à présenter Budget Rubriques : Budget Principal Budget Principal M14 Budget CCAS Compte Administratif M4 Budget Assainissem Mag Budget Fiscalité Endettement Informations Financières (R  $\overline{\mathbf{v}}$ Modifier le libellé des annexes ... Présenter les investissements : Oui Non Autoriser un budget déséquilibré : Non Oui

### Moyennes nationales

Les moyennes nationales sont automatiquement renseignées lorsque vous récupérez votre abonnement.

Elles vont servir dans les diapositives suivantes :

- Budget Principal  $\rightarrow$  Compte Administratif  $\rightarrow$  du Résultat à l'Autofinancement
- Informations Financières

## 1.1 Collectivité •1.2 Présentation 1.3 Moyennes Nationales

Informations financières (ratios)

|                                                     | ¥      |            |  |
|-----------------------------------------------------|--------|------------|--|
| N°                                                  | Valeur | Année      |  |
| 1                                                   | 600,00 | 31/12/2011 |  |
| 2                                                   | 318,00 | 31/12/2011 |  |
| 3                                                   | 801,00 | 31/12/2011 |  |
| 4                                                   | 325,00 | 31/12/2011 |  |
| 5                                                   | 625,00 | 31/12/2011 |  |
| 6                                                   | 191,00 | 31/12/2011 |  |
| 7                                                   | 42,50  | 31/12/2011 |  |
| 8                                                   | 70,00  | 31/12/2011 |  |
| 8 bis                                               | 68,80  | 31/12/2011 |  |
| 9                                                   | 83,40  | 31/12/2011 |  |
| 10                                                  | 40,50  | 31/12/2011 |  |
| 11                                                  | 78.00  | 31/12/2011 |  |
| Récupérer les moyennes nationales les plus récentes |        |            |  |

#### Autofinancement et endettement

| •                                  |        |
|------------------------------------|--------|
| Chiffres de l'année :              | 2013   |
| Capacité d'Autofinancement Brute : | 156,00 |
| Capacité d'Autofinancement Nette : | 94.00  |
| Encours de la Dette :              | 601.00 |
| Annuité de la Dette :              | 85,00  |

# Saisies

Commencez par sélectionner le budget (Principal ou Annexe) ainsi que l'année à laquelle les données se rapportent.

201 < Nouvelle maquette Budget Principal •

Sélectionnez ensuite la rubrique souhaitée :

- 2.1 Compte Administratif
- 2.2 Budget
- 2.3 Fiscalité (uniquement sur le Budget Principal)
- 2.4 Endettement (uniquement sur le Budget Principal)
- 2.5 Informations financières (Ratios) (uniquement sur le Budget Principal)

Chp.

## Saisissez enfin vos données

Fonctionnement Investissement

Dépenses

| Chp.                                   | Libellé                                       | Somme (€)    |  |
|----------------------------------------|-----------------------------------------------|--------------|--|
| 002                                    | Résultat reporté de fonctionnement            | 0,00         |  |
| 011                                    | Charges à caractère général                   | 760 000,00   |  |
| 012                                    | Charges de personnel                          | 1 495 000,00 |  |
| 014                                    | Atténuation de produits                       | 5 000,00     |  |
| 65                                     | Autres charges de gestion courante            | 465 000,00   |  |
| 656                                    | Frais de fonct. des groupes d'élus            | 0,00         |  |
| 66                                     | Charges financières                           | 110 000,00   |  |
| 67                                     | Charges exceptionnelles                       | 50 000,00    |  |
| 68                                     | Dotations aux provisions                      | 0,00         |  |
| 022                                    | Dépenses imprévues de fonctionnement          | 50 000,00    |  |
| 023                                    | Virement à la section d'investissement        | 675 000,00   |  |
| 042                                    | Opé. d'ordre de transfert entre sections      | 135 000,00   |  |
| 043                                    | Opé. d'ordre à l'intérieur de la sect. fonct. | 0,00         |  |
|                                        |                                               | 3 745 000,00 |  |
|                                        | Détail                                        |              |  |
| Total Cpte 70 compris en Chp 014 : 0,0 |                                               |              |  |
| Tota                                   | I Cpte 73 compris en Chp 014 :                | 5 000,00     |  |
| Chp.                                   | Libellé                                       | Somme (€)    |  |
| 164                                    | Remboursement d'emprunt hors refinancen       | 320 000,00   |  |

# Libellé 002 Résultat reporté de fonctionnement

Recettes

|     | •                                             |              |
|-----|-----------------------------------------------|--------------|
| 70  | Produits des services                         | 210 000,00   |
| 73  | Impôts et taxes                               | 2 180 000,00 |
| 74  | Dotations et participations                   | 1 205 000,00 |
| 75  | Autres produits gestion courante              | 120 000,00   |
| 013 | Atténuation de charges                        | 30 000,00    |
| 76  | Produits financiers                           | 0.00         |
| 77  | Produits exceptionnels                        | 0.00         |
| 78  | Reprises sur provisions                       | 0,00         |
| 042 | Opé. d'ordre de transfert entre sections      | 0,00         |
| 043 | Opé. d'ordre à l'intérieur de la sect. fonct. | 0.00         |
| 1   |                                               |              |

| аш |  |  |
|----|--|--|
|    |  |  |

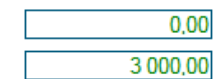

Somme (€)

0.00

Total Cpte 64 compris en Chp 013 : (ajouter remboursement emploi jeune si inscrit dans chp.74)

Dét

Total Cpte 6611 compris en Chp 013 :

Résultat de fonctionnement (recettes - dépenses)

0,00€

3 745 000.00

L'onglet « Investissement » n'apparaît que si vous avez décidé de la présenter (voir « Paramètres »).

De plus, les investissements ne concernent que la dernière année du compte administratif et du budget.

| Fon  | ctionnement Investissement                   |              |        |                                               |              |
|------|----------------------------------------------|--------------|--------|-----------------------------------------------|--------------|
|      | Dépenses                                     |              |        | Recettes                                      |              |
|      | •                                            |              |        | •                                             |              |
| Chp. | . Libellé                                    | Somme (€)    | Chp.   | Libellé                                       | Somme (€)    |
| 001  | Solde d'exécution négatif reporté ou anticip | 365 000,00   | 001    | Solde d'exécution positif reporté ou anticipé | 0,00         |
| 10   | Dotations, fonds divers et réserves          | 0,00         | 10     | Dotations, fonds divers et réserves (sauf 10  | 1 880 000,00 |
| 13   | Subventions d'investissement                 | 0,00         | 13     | Subventions d'investissements                 | 100 000,00   |
| 16   | Remboursement d'emprunts (sauf 1688)         | 315 000,00   | 16     | Emprunts et dettes assimilées (sauf 1688)     | 500 000,00   |
| 18   | Compte de liaison : affectation              | 0,00         | 18     | Compte de liaison : affectation               | 0.00         |
| 20   | Immobilisations incorporelles (sauf 204)     | 300 000,00   | 20     | Immobilisations incorporelles (sauf 204)      | 0,00         |
| 204  | Subventions d'équipement versées             | 0,00         | 204    | Subventions d'équipements versées             | 0.00         |
| 21   | Immobilisations corporelles                  | 1 500 000,00 | 21     | Immobilisations corporelles                   | 0,00         |
| 22   | Immobilisations reçues en affectation        | 0,00         | 22     | Immobilisations reçues en affectation         | 0.00         |
| 23   | Immobilisations en cours                     | 0,00         | 23     | Immobilisations en cours                      | 0,00         |
| 26   | Participations+créances rattachées à partic  | 0,00         | 26     | Participations+créances rattachées à partic   | 0,00         |
| 27   | Autres immobilisations financières           | 0,00         | 27     | Autres immobilisations financières            | 0.00         |
| 451  | Total des opérations pour compte de tiers    | 0,00         | 452    | Opérations pour compte de tiers               | 0,00         |
| 010  | Stocks                                       | 0,00         | 010    | Stocks                                        | 0.00         |
| 020  | Dépenses imprévues                           | 0,00         | 024    | Produits des cessions d'immobilisations       | 0,00         |
| 040  | Opé. d'ordre de transfert entre sections     | 0,00         | 1068   | Excédents de fonct. capitalisés               | 0.00         |
| 041  | Opérations patrimoniales                     | 0,00         | 021    | Virement de la section de fonctionnement      | 0,00         |
|      |                                              |              | 040    | Opé. d'ordre de transfert entre sections      | 0.00         |
|      |                                              |              | 041    | Opérations patrimoniales                      | 0,00         |
|      |                                              |              |        |                                               |              |
|      |                                              |              |        |                                               |              |
|      |                                              | 2 480 000,00 |        |                                               | 2 480 000,00 |
|      |                                              |              |        |                                               |              |
|      |                                              |              | م الأم |                                               | 0.00.0       |

La première année d'utilisation du logiciel Budg'Eclair, il faut saisir les données sur 5 ans.

Il faut compter environ 1h30 pour cela.

Les années suivantes, il faut compter seulement 20 minutes, car seules les données de la nouvelle année sont à saisir.

# Présentation

Les actions que vous pouvez réaliser sont les suivantes :

- Complétez les diapositives en ajoutant des commentaires.
- Enlevez les diapositives que vous ne souhaitez pas présenter
- Générez automatiquement la présentation qui sera ensuite consultable sur un navigateur Internet (sans connexion nécessaire).
- Exportez les diapositives que vous souhaitez au format image

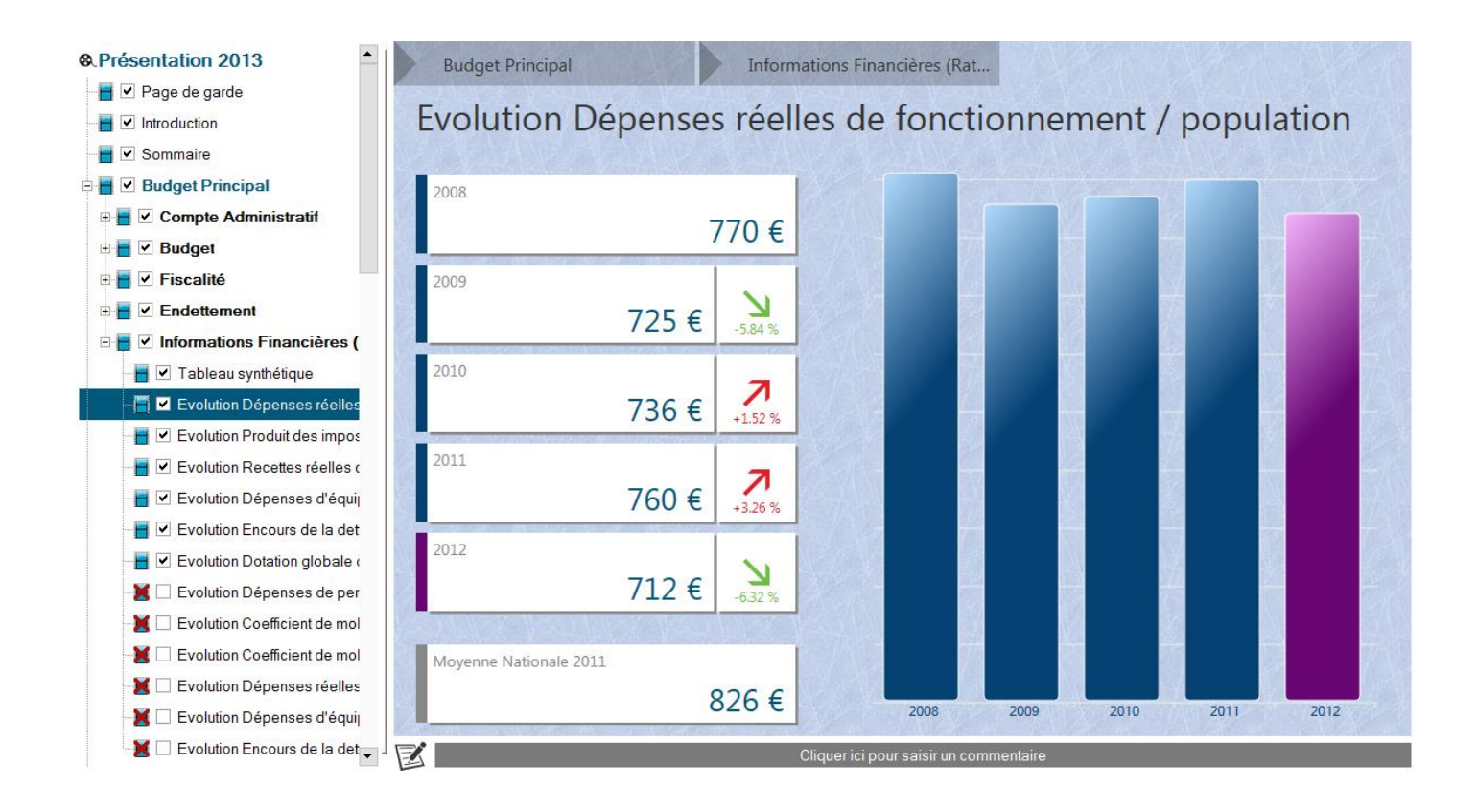

A gauche, la liste des diapositives classées par rubrique.

A droite, la diapositive sélectionnée.

En bas, cliquez sur la zone grise pour saisir un commentaire.

Lorsque votre présentation est générée, vous pouvez la copier sur une clé USB et la visualiser sur n'importe quel ordinateur ayant un navigateur Internet (aucune connexion Internet n'est nécessaire).

Fonctionne sous Internet Explorer (Version 9 minimum), Chrome, FireFox et Opéra.